### PROCEDIMENTO PARA EMISSÃO DE GRU

#### 1. RESUMO

Trata da impressão de GRU simples para recolhimento de taxas e outros valores recebidos pela administração

## 2. ACESSAR O SITE DO TESOURO NACIONAL

https://pagtesouro.tesouro.gov.br/portal-gru/#/emissao-gru

# 3. PREENCHER AS INFORMAÇÕES DO ÓRGÃO E DO TIPO DE TAXA A SER RECOLHIDA

Unidade Gestora: 158122 – INST.FED.DE EDUC.CIENC. E TEC.DE MINAS GERAIS

Código de Recolhimento: 28832-2 SERVIÇOS EDUCACIONAIS

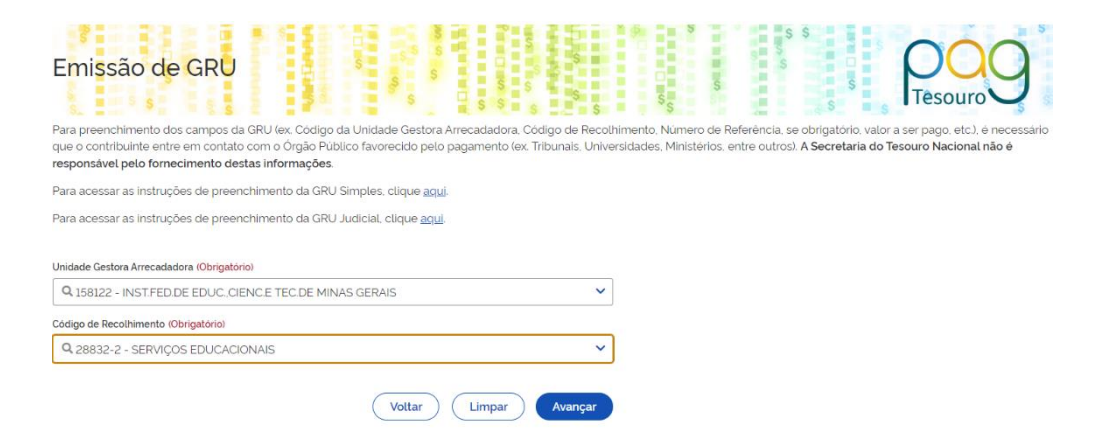

- 4. CLIQUE EM "AVANÇAR".
- 5. PREENCHA OS DADOS ABAIXO:

CNPJ/CPF: dados do aluno Nome do contribuinte: nome do aluno Número de Referência: RA do aluno Competência: Mês anterior à emissão da GRU Vencimento: Data de pagamento da GRU Valor principal: conforme o documento solicitado

| Emissão de GRU Simples                                      |                                               |  |
|-------------------------------------------------------------|-----------------------------------------------|--|
| Unidade Gestora Arrecadadora 158122 - INST.FED.DE EDUC.CIEN | DE TEC DE MINAS GERAIS                        |  |
| Código de Recolhimento 28832-2 - SERVIÇOS EDUCACION         | ÁIS                                           |  |
| CPF ou CNPJ do Contribuinte (Obrigatório)                   | Valor Principal (Obrigatório)                 |  |
| Digite o CPF ou CNPJ do contribuinte                        | Digite o valor principal                      |  |
| Nome do Contribuinte (Obrigatório)                          | (-) Descontos/Abatimentos                     |  |
| Digite o nome do contribuinte ou a razão social da empresa  | Digite o valor dos descontos e/ou abatimentos |  |
| Número de Referência (Obrigatório)                          | (-) Outras Deduções                           |  |
| Digite o número de Referência                               | Digite o valor de outras deduções             |  |
| Competência                                                 | (+) Mora/Multa                                |  |
| Digite o més e o ano da competência                         | Digite o valor da mora e/ou multa             |  |
| Vencimento                                                  | (+) Juros/Encargos                            |  |
| Digite a data de vencimento                                 | Digite o valor dos juros e/ou encargos        |  |
|                                                             | (+) Outros Acréscimos                         |  |
|                                                             | Digite o valor de outros acréscimos           |  |
|                                                             | Valor Total R\$ 0.00                          |  |
|                                                             | Voltar Limpar Emitir GRU                      |  |

6. CLIQUE EM "EMITIR GRU"

#### **IMPORTANTE:**

- O documento poderá ser pago apenas no Banco do Brasil. O pagamento da GRU pode ser realizado em qualquer terminal de auto atendimento do Banco do Brasil utilizando cartão de débito de qualquer banco.
- Caso o vencimento seja no final de semana ou em feriado, o pagamento deve ser antecipado.
- Após o pagamento a compensação é feita em até 3 dias úteis.
- Enviar o comprovante de pagamento no momento da solicitação da segunda via de documento.